## SAMKHYA (सांख्य)

## High Performance Computing Facility

System Brief:

| Operating System (OS) Name | MAC                          |
|----------------------------|------------------------------|
| OS Version/Architecture    | macOS.Sierra Version 10.12.6 |

[1] Gaining root access on MAC:

Goto system preferences from Apple menu —> Users and group—> Click on the lock symbol to edit —> Login option —> Click Join/edit —> Click Open directory Utility —> Click on the lock symbol —> Choose edit in the menu bar —> Enable/disable root user.

## [2] Installing xQuartz on MAC:

Open your browser —> Type and Enter 'download xQuartz' on any search engine—> Your Mac OS will be set automatically for installation —> Select download —> Open Application —> Drag and drop xQuartz —> Your xQuartz will be installed.

[3] Enabling remote (GUI) X11 feature:

To solve the ssh problem, you need to reinstall xQuartz following the previous column.

Enable root user as previous  $\rightarrow$  Open terminal  $\rightarrow$  Follow the steps below.

- i) sudo <text editor of your choice> /etc/ssh/sshd\_config
- ii) In that file, uncomment the following lines and edit them as

X11Forwarding yes

## X11DisplayOffset 10

iii) When you reinstall X11/XQuartz, it should add an: XAuthLocation <path\_to\_your\_xauth> where mine was in /opt/X11/bin/xauth.

iv) Restart ssh using terminal.

| Author:                                         | 11-JUL-2018                                           |
|-------------------------------------------------|-------------------------------------------------------|
| Paramita Dutta ( <u>paramitad@iopb.res.in</u> ) | Makrand Siddhabhatti ( <u>makrand.s@iopb.res.in</u> ) |
| PDF, IOP, Bhubaneswar                           | Systems Manager, IOP, Bhubaneswar                     |